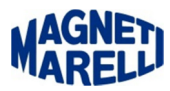

## Impostare i permessi di amministratore Windows Vista / Windows Seven

Posizionarsi sopra l'icona del programma OBD-Road, premere il tasto destro del mouse.

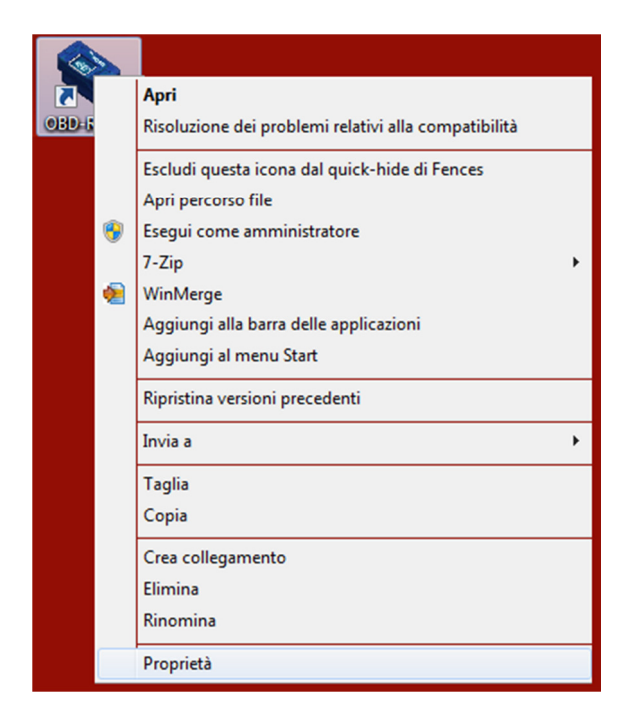

Selezionare "Proprietà" con il tasto sinistro del mouse.

| 🏠 Proprietà - OBD-ROAD                                                                                               |                                                                                                    |
|----------------------------------------------------------------------------------------------------|----------------------------------------------------------------------------------------------------|
| Ultra Mon - Display Sicurezza Dettagli Versioni precedenti<br>Generale Collegamento Compatibilità Ultra Mon - Window | Selezionare "Avanzate", apparirà questo sottomenù:                                                                     |
| OBD-ROAD                                                                                                    | Proprietà avanzate                                                                                                    |
| Tipo: Applicazione                                                                                                   |                                                                                                    |
| Percorso: OBD-Road Destinazione: C:\mm\obd+road+mm\OBD-Road\main.exe                                                 | Scegliere le proprietà avanzate per questo collegamento.                                                               |
| Da: C:\mm\obd-road-mm\OBD-Road\                                                                                      | Esegui come amministratore                                                                                             |
| Tasti di scelta Nessuno<br>rapida:                                                                                   | Questa opzione consente di eseguire il collegamento come<br>amministratore, proteggendo al tempo stesso il computer da |
| Esegui: Finestra normale 🔹                                                                                           | attività non autorizzate.                                                                                              |
| Commento:                                                                                                    | ☑ Esegui in spazio di memoria separato                                                                                 |
| Apri percorso file Cambia icona Avanzate                                                                             |                                                                                                    |
| $\land$                                                                                                    |                                                                                                    |
| 1                                                                                                    | OK Annulla                                                                                                    |
|                                                                                                    |                                                                                                    |
|                                                                                                    | Spuntare "Esegui come amministratore" e premere "C                                                                     |
| OK Annulla Applica                                                                                                   |                                                                                                    |